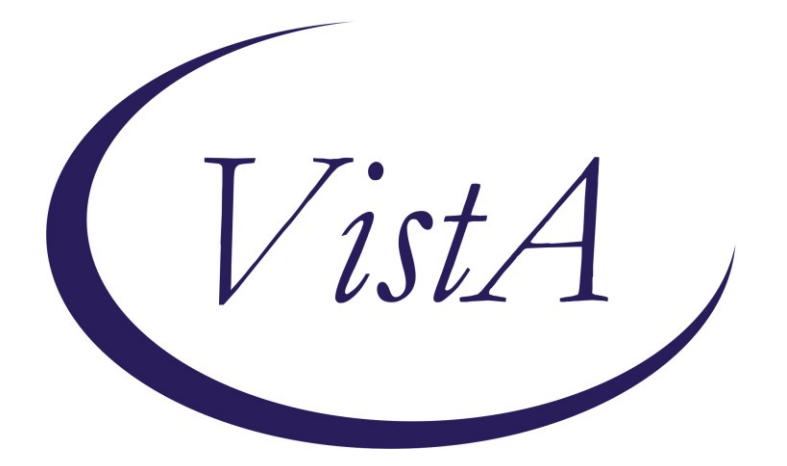

Update \_2\_0\_173R

## **Clinical Reminders**

### VA-COVID-19 IMMUNIZATION REMINDER UPDATE Install Guide

February 2022

Product Development Office of Information Technology Department of Veterans Affairs

| Table of Contents |   |
|-------------------|---|
| INTRODUCTION      | 1 |
| INSTALL DETAILS   | 2 |
| INSTALL EXAMPLE   |   |
| POST-INSTALLATION | 6 |

# Introduction

#### DESCRIPTION:

This reminder update will update four template fields used in the VA-SARS-COV-2 IMMUNIZATION reminder dialog and associated progress note template

The Moderna Vaccine has received full FDA approval. The following items were updated, the highlighted items below indicate the changes that were made:

1. Dialog element: VAL-SARS-COV-2 EUA/FDA APPROVAL INFO Template field: IM SARS COV-2 INFO TEXT EUA AGES

| Vaccine               | Age range    | Approval           |              |
|-----------------------|--------------|--------------------|--------------|
| Pfizer-BioNTech COVIE | 0-19 Vaccine | 16 years and older | FDA Approved |
| Pfizer-BioNTech COVII | D-19 Vaccine | 5 - 15 years old   | EUA          |
| Moderna COVID-19 Va   | ccine 18     | 8 years and older  | FDA Approval |
| Janssen COVID-19 Vac  | cine 18      | vears and older    | EUA          |

- Dialog element: VAL-SARS-COV-2 VACCINE C2 URL Template field: IM SARS COV-2 VIS/EUA INFO URL C2 Moderna Fact Sheet for Providers Template field: IM SARS COV-2 PROVIDER EUA FACT URL C2 Moderna VIS for Recipients and Caregivers
- 3. Dialog element: VAL-SARS-COV-2 VACCINE C2 PRE TEXT Template field: IM SARS COV-2 ADMIN C2 INFO PRE TEXT

The patient was given the vaccine information fact sheet for this vaccine which lists the benefits and side effects of the vaccine and which reviews the risks of the vaccine. The fact sheet was reviewed with the patient and they were given an opportunity to ask questions. The patient denied any prior severe reaction to this vaccine

or its components or a severe allergic reaction such as anaphylaxis to any vaccine or to any injectable therapy. The patient gave verbal consent to receive the vaccine.

These three template fields were put in a single new reminder dialog element to make installation easier. It is not necessary to install the dialog component for this update.

Thank you to the following test sites who installed and tested this reminder update:

New Mexico VA Health Care System (Albuquerque) VA Nebraska Western Iowa Health Care System Ralph J Johnson VA Medical Center (Charleston) Aleda E. Lutz VA Medical Center (Saginaw) VA Maryland Health Care System (Baltimore) VA Bronx

UPDATE\_2\_0\_173R contains 1 Reminder Exchange entry: **UPDATE\_2\_0\_173R VA-COVID-19 IMMUNIZATION REMINDER** with the following components:

#### TIU TEMPLATE FIELD

IM SARS COV-2 PROVIDER EUA FACT URL C2 IM SARS COV-2 ADMIN C2 INFO PRE TEXT IM SARS COV-2 VIS/EUA INFO URL C2 IM SARS COV-2 INFO TEXT EUA AGES

#### **HEALTH FACTORS**

VA-REMINDER UPDATES [C] VA-UPDATE\_2\_0\_173R

#### REMINDER TERM

VA-REMINDER UPDATE\_2\_0\_173R

#### **REMINDER DIALOG**

VA-SARS-COV-2 173R

### **Install Details**

This update is being distributed as a web host file. The address for the host file is: https://REDACTED /UPDATE\_2\_0\_173R.PRD

The file will be installed using Reminder Exchange, programmer access is not required. This update can be loaded with users on the system. Installation will take less than 2 minutes

#### YOU SHOULD HAVE INSTALLED THE PRIOR RELEASES (...1730, 173P, 173Q) PRIOR TO INSTALLING THIS UPDATE

# Install Example

To Load the Web Host File. Navigate to Reminder exchange in Vista

| +     | + Next Screen · Prev         | Screen  | ?? Hore Actions        | >>>                  |
|-------|------------------------------|---------|------------------------|----------------------|
| CFE   | Create Exchange File Entry   | LH      | F Load Host File       |                      |
| CHF   | Create Host File             | LH      | H Load MailMan Message |                      |
| СНН   | Create MailMan Message       | LW      | H Load Web Host File   |                      |
| DFE   | Delete Exchange File Entry   | RI      | Reminder Definiter     | aquiry               |
| IFE   | Install Exchange File Entry  | RP      | Repack                 |                      |
| IH    | Installation History         |         |                        |                      |
| Selec | t Action: Next Screen// LWH  | Load Me | b Host File            |                      |
| Input | t the URL for the .prd file: | https:/ |                        | 'UPDATE_2_0_173R.PRD |

At the <u>Select Action</u>: prompt, enter <u>LWH</u> for Load Web Host File At the <u>Input the url for the .prd file</u>: prompt, type the following web address: https://REDACTED /UPDATE\_2\_0\_173R.PRD An alternative site that may also have the file is <u>Index of /Patches\_By\_Application/PXRM-CLINICAL REMINDERS/PRD-Files</u> (worldvista.org)

You should see a message that the file was successfully loaded. https://\_\_\_\_\_\_UPDATE\_2\_0\_173R.PRD\_successfully\_loaded.

#### This will install one exchange entry in your exchange file.

Added Reminder Exchange entry UPDATE\_2\_0\_173R VA-COVID-19 IMMUNIZATION REMINDER

| +Item                                                        | Entry                             | Sourc   | e                  | Date Packed      |  |
|--------------------------------------------------------------|-----------------------------------|---------|--------------------|------------------|--|
| 436                                                          | UPDATE_2_0_173R_VA-COVID-19       | <u></u> |                    | 02/01/2022@10:06 |  |
|                                                              | IMMUNIZATION REMINDER             |         |                    |                  |  |
| 437                                                          | UPDATE_2_0_174 VAAES TEMPLATE     |         |                    | 11/12/2020@11:26 |  |
|                                                              | UPDATES                           |         |                    |                  |  |
| 438                                                          | UPDATE_2_0_175 VA-CLINICAL        |         |                    | 11/20/2020@10:46 |  |
|                                                              | APPEAL DECISION                   |         |                    |                  |  |
| 439                                                          | UPDATE_2_0_176 VA-ONC LUNG        |         |                    | 02/05/2021@06:36 |  |
|                                                              | AND PROSTATE MOLECULAR TESTING    |         |                    |                  |  |
| 440                                                          | UPDATE_2_0_177                    |         |                    | 02/09/2021@13:33 |  |
|                                                              | VA-HOMELESSNESS FOOD              |         |                    |                  |  |
| +                                                            | + Next Screen - Prev Screen       | 1 ??    | More Actions       | >>>              |  |
| CFE C                                                        | reate Exchange File Entry         | LHF     | Load Host File     |                  |  |
| CHF C                                                        | reate Host File                   | LMM     | Load MailMan Messa | ge               |  |
| CMM C                                                        | reate MailMan Message             | LWH     | Load Web Host File |                  |  |
| DFE D                                                        | elete Exchange File Entry         | RI      | Reminder Definitio | n Inquiry        |  |
| IFE I                                                        | nstall Exchange File Entry        | RP      | Repack             |                  |  |
| IH I                                                         | nstallation History               |         |                    |                  |  |
| Select Action: Next Screen// IFE Install Exchange File Entry |                                   |         |                    |                  |  |
| Enter                                                        | a list or range of numbers (1-887 | 7): 43  | 6                  |                  |  |
|                                                              |                                   |         |                    |                  |  |

Search and locate an entry titled UPDATE\_2\_0\_173R VA-COVID-19 IMMUNIZATION REMINDER.

At the Select Action prompt, enter IFE for Install Exchange File Entry

Enter the number that corresponds with your entry **UPDATE\_2\_0\_173R VA-COVID-19 IMMUNIZATION REMINDER.** *(in this example it is entry 436 it will vary by site).* The date of the exchange file should be 02/01/2022.

| Component                                                                                                    | Category         | Exists |
|----------------------------------------------------------------------------------------------------|------------------|--------|
| Source:<br>Date Packed: 02/01/2022@10:06:22<br>Package Version: 2.0P71                                                                                                    |                  |        |
| Description:<br>The following Clinical Reminder items were selected for<br>REMINDER DIALOG<br>VA-SARS-COV-2 173R                                                                                                    | packing:         |        |
| REMINDER TERM<br>VA-REMINDER UPDATE_2_0_173R                                                                                                    |                  |        |
| Keywords:                                                                                                    |                  |        |
| Components:                                                                                                    |                  |        |
| + Enter ?? for more actions                                                                                                    |                  | >>>    |
| IA Install all Components IS Install Sel<br>Select Action: Next Screen// IA                                                                                                    | ected Component  |        |
| At the <u>Select Action</u> prompt, type <mark>IA</mark> for Install all Component<br>Any items that are NEW in any categories, you should INSTALL<br>Overwrite the following template fields:<br>IM SARS COV-2 PROVIDER EUA FACT URL C2<br>IM SARS COV-2 ADMIN C2 INFO PRE TEXT | s and hit enter. |        |
| IM SARS COV-2 VIS/EUA INFO URL C2                                                                                                    |                  |        |

IM SARS COV-2 INFO TEXT EUA AGES

You will then be prompted to install the reminder dialog component, <u>you do not need to</u> install this component, choose Q to quit.

| Packed rem                                                                                | inder                                              | dialog:                                  | VA-SAR                 | S-COV-2 173R                            | }                    |                    | U U                      |       |       |
|-------------------------------------------------------------------------------------------|----------------------------------------------------|------------------------------------------|------------------------|-----------------------------------------|----------------------|--------------------|--------------------------|-------|-------|
| Item Sec                                                                                  | . Dial                                             | loa Findi                                | nas                    |                                         |                      |                    | TVD                      | е     | Exist |
| 1 V <i>I</i>                                                                              | -SARS<br>Find                                      | COV-2 17<br>ling: *NC                    | '3R<br>INE*            |                                         |                      |                    | e 1e m e                 | nt    |       |
| DD Dialo<br>DF Dialo                                                                      | + Next                                             | t Screen<br>ails<br>lings                | - Pr<br>DT<br>DU       | ev Screen<br>Dialog Text<br>Dialog Usag | ?? More<br>e         | Action<br>IS<br>QU | s<br>Install Sel<br>Quit | ected | I     |
| DS DIAIC<br>Select Act                                                                    | ion' (                                             | nary<br>Duit// O                         |                        | Install All                             | L                    |                    |                          |       |       |
| At the Sele                                                                               | ct Actio                                           | <u>on</u> prompt                         | , type <mark>C</mark>  | <u>).</u>                               |                      |                    |                          |       |       |
| Comm                                                                                      | onent                                              |                                          |                        |                                         |                      |                    | Category                 | Exi   | sts   |
| Source:<br>Date Packe<br>Package Ve<br>Descriptio<br>The follow<br>REMINDER D<br>VA-SARS- | d: 02/<br>rsion:<br>n:<br>ing Cl<br>IALOG<br>COV-2 | 01/2022@1<br>2.0P71<br>inical Re<br>173R | 0:06:2<br>minder       | 2<br>items were s                       | selected             | for pac            | king:                    |       |       |
| VA-REMIN                                                                                  | ERM<br>DER UP                                      | DATE_2_0                                 | 173R                   |                                         |                      |                    |                          |       |       |
| Keywords:                                                                                 |                                                    |                                          |                        |                                         |                      |                    |                          |       |       |
| Components                                                                                | :                                                  |                                          |                        |                                         |                      |                    |                          |       |       |
| +<br>IA Insta<br>Select Act                                                               | + Next<br>ll all<br>ion: N                         | Screen<br>Componer<br>ext Scree          | • Pre<br>nts<br>en// Q | v Screen ?:<br>IS                       | ? More Ac<br>Install | tions<br>Select    | ed Component             |       | >>>   |

You will then be returned to this screen. At the Select Action prompt, type Q.

Install complete.

## **Post-Installation**

There are no post installation steps required.